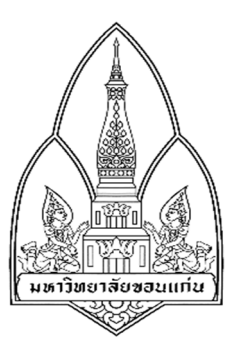

# คู่มือการใช้ Connectify Hotspot

## โดย

| 1. | นายวรรณกรณ์  | นั้นท์แพง       | 573021408-4 |
|----|--------------|-----------------|-------------|
| 2. | ประกายกาญจน์ | วิทยาเรื่องสิ้น | 573020810-6 |
| 3. | พินิตสุภา    | หาญสมบัติ       | 573020815-6 |
| 4. | พิชเญศ       | พักตรหาญ        | 573020814-8 |
| 5. | ณัฐสุดา      | ธนานุกูลสมบัติ  | 573020805-9 |
| 6. | กราดร        | สุขทน           | 573020817-2 |

เสนอ

ผศ. ดร.จักรชัย โสอินทร์

รายวิชา 322222 เครือข่าย 1 ภาคเรียนที่ 2 ปีการศึกษา 2559 ภาควิชาวิทยาการคอมพิวเตอร์ คณะวิทยาศาสตร์ มหาวิทยาลัยขอนแก่น

# Connectify Hotspot

โปรแกรมแชร์อินเทอร์เน็ต Connectify เป็นโปรแกรมที่ช่วยแปลงให้คอมพิวเตอร์หรือโน๊ตบุ๊ค สามารถเป็น Router ที่ปล่อยสัญญาณ Wi-Fi ได้ (โดยเครื่องที่ติดตั้งโปรแกรมนี้ต้องสามารถใช้ อินเทอร์เน็ต) และสามารถแชร์ผ่านสายแลนเพิ่มได้ (ในกรณีเวอร์ชั่นโปร) โดยการติดตั้งและการใช้ งานไม่ซับซ้อน

#### คู่มือการใช้งาน

#### Connectify Hotspot

#### 1. <u>วิธีการติดตั้งโปรแกรม Connectify Hotspot</u>

1.1 >> Double Click ไฟล์ติดตั้ง

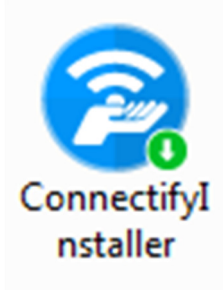

1.2 >>คลิกปุ่ม I Agree

| Seconnectify 2016 Setup                                                                                                    |  |  |  |  |  |  |
|----------------------------------------------------------------------------------------------------|--|--|--|--|--|--|
| <b>CONNECTIFY</b> Please review the license terms before installing Connectify 2016.                                                                                                    |  |  |  |  |  |  |
| Press Page Down to see the rest of the agreement.                                                                                                    |  |  |  |  |  |  |
| End User License Agreement<br>EFFECTIVE DATE 10/18/2009; UPDATED 1/28/2015                                                                                                    |  |  |  |  |  |  |
| You may use the Connectify applications, software and services only on the condition<br>that you agree to abide by the following terms.<br>BY INSTALLING OR USING OUR SOFTWARE, YOU ARE AGREEING ELECTRONICALLY TO<br>THE TERMS OF THIS SOFTWARE END USER AGREEMENT (THE "AGREEMENT" or<br>"LICENSE"). If you do not agree, do not install, copy or use the Software.<br>1. SOFTWARE. This Agreement and the supplemental terms below applies to the<br>software, applications, services and any updates for Connectify (the "Software"). The<br>specific components of the Software are listed in Appendix 1, below. The Software is |  |  |  |  |  |  |
| If you accept the terms of the agreement, click I Agree to continue. You must accept the agreement to install Connectify 2016.                                                                                                    |  |  |  |  |  |  |
| Connectify 2016 2016.0.3.36821 — I Agree Cancel                                                                                                    |  |  |  |  |  |  |

1.3 >>รอจนโหลดเสร็จ แล้วกด >> Next

| 😫 Connectify 2016 Setup      | A Construction                            | without divert        |        |
|------------------------------|-------------------------------------------|-----------------------|--------|
| CONNECTIFY                   | Installing<br>Please wait while Connectif | fy 2016 is being inst | alled. |
| KB3033929 check returned     | KB3033929                                 |                       |        |
|                              |                                           |                       |        |
|                              |                                           |                       |        |
|                              |                                           |                       |        |
|                              |                                           |                       |        |
|                              |                                           |                       |        |
| Connectify 2016 2016.0.3.368 | 321                                       |                       |        |
|                              | < Ba                                      | ck Next >             | Cancel |

1.4>>ถ้ามีหน้าต่าง Windows Security เด้งขึ้นมา ให้ติ้กเครื่องหมายถูก แล้วกด Intall

| Windows Security                                                                         |                                                        |  |  |  |  |  |
|------------------------------------------------------------------------------------------|--------------------------------------------------------|--|--|--|--|--|
| Would you like to install this device software?                                          |                                                        |  |  |  |  |  |
| Name: Connectify Network Servic<br>Publisher: Connectify (Connectify                     | e<br>, Inc.)                                           |  |  |  |  |  |
| Always trust software from "Connectify<br>(Connectify, Inc.)".                           | Install Don't Install                                  |  |  |  |  |  |
| You should only install driver software fr<br><u>device software is safe to install?</u> | om publishers you trust. <u>How can I decide which</u> |  |  |  |  |  |

1.5>>รอโปรแกรมโหลดจนเสร็จอีกครั้ง แล้วคลิก Next

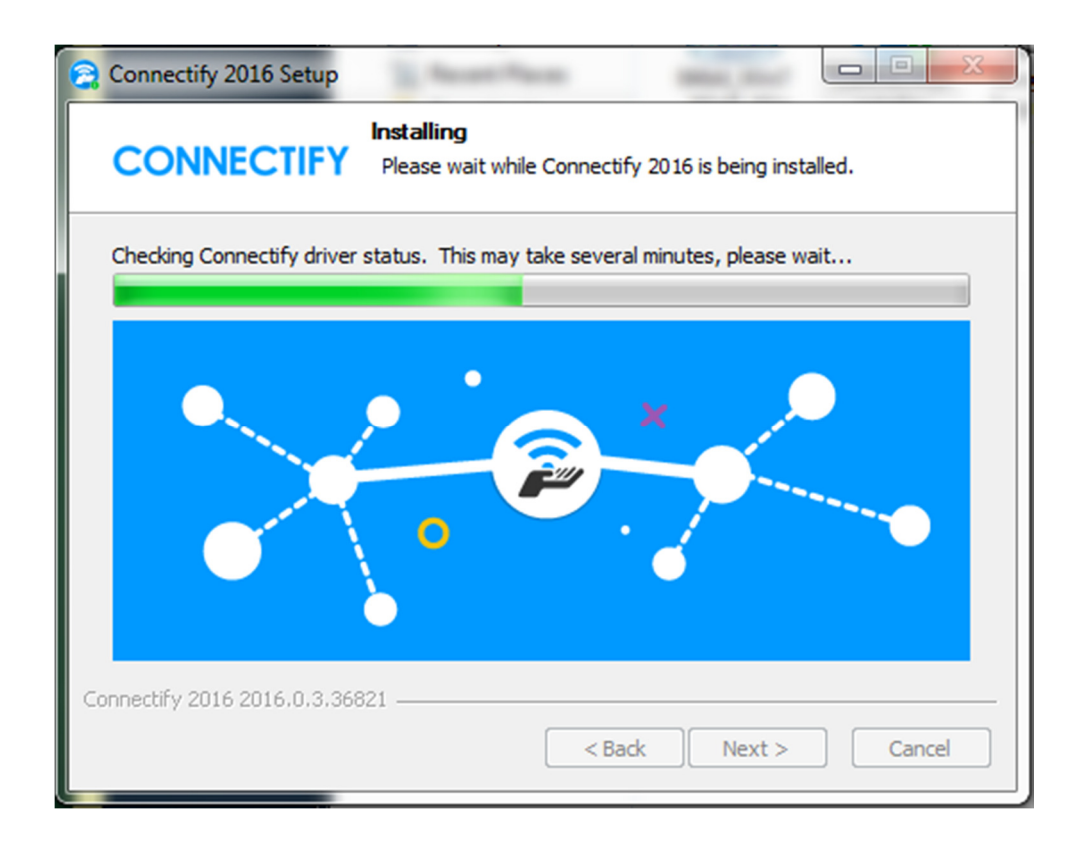

#### 1.6>>เลือก Reboot now แล้วคลิก Finish

| 🔁 Connectify 2016 Setup |                                                                                                    |
|-------------------------|----------------------------------------------------------------------------------------------------|
|                         | Completing the Connectify 2016<br>Setup Wizard<br>Your computer must be restarted in order to complete the<br>installation of Connectify 2016. Do you want to reboot now? |
|                         | <ul> <li>Reboot now</li> <li>I want to manually reboot later</li> </ul>                                                                                                   |
|                         | < Back Finish Cancel                                                                                                    |

2.วิธีใช้งานโปรแกรม Connectify Hotspot

#### 2.1 เครื่อง Server

2.1.1>> Double Click >> Connectify Hotspot 2016

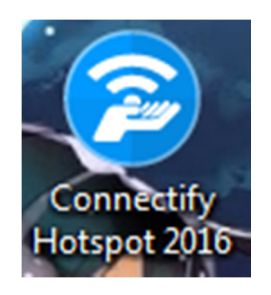

# 2.1.2>>คลิกที่ Try it Out

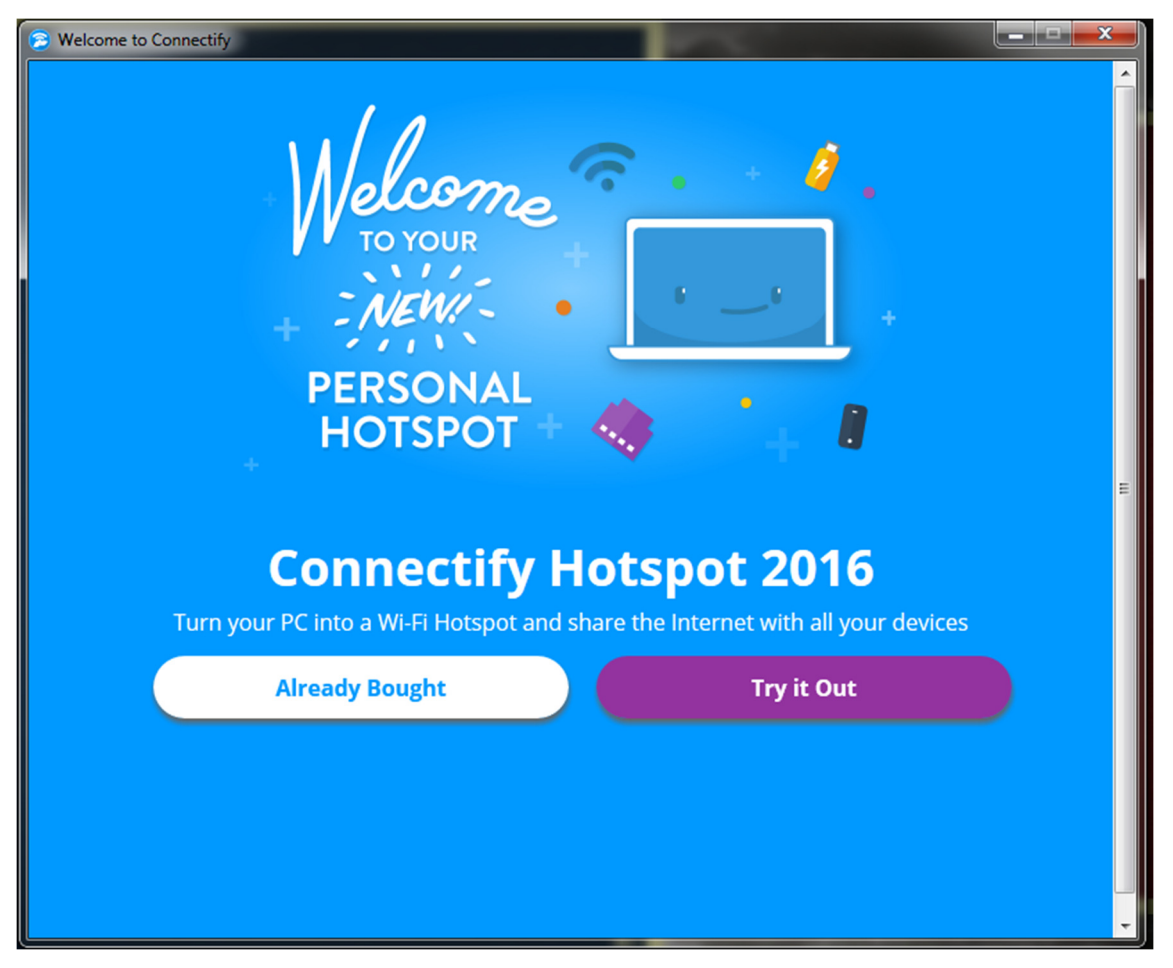

2.1.3>>คลิกที่ Get Started with Lite

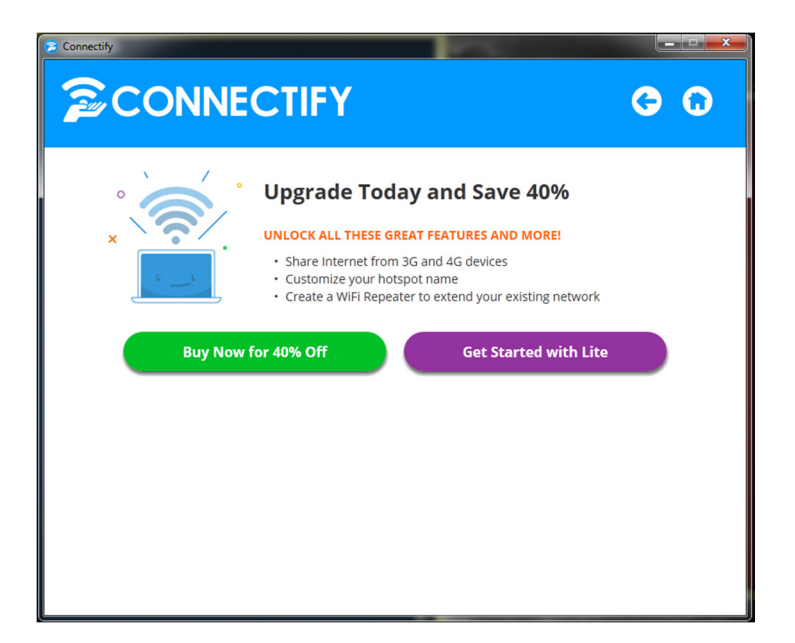

- 2.1.4>>ตั้งชื่อ Hotspot Name (ในที่นี้ใช้ชื่อ Connectify-me)
- 2.1.5>>ตั้งรหัสผ่าน Password (ในที่นี้ตั้งรหัส 19951995)
- 2.1.6>>เสร็จแล้ว คลิกที่ปุ่ม Start Hotspot

| Connectify Hotspot                             | 2016               |                         |  |  |  |  |
|------------------------------------------------|--------------------|-------------------------|--|--|--|--|
| Settings Tools                                 | Help Upgrade N     | ow                      |  |  |  |  |
| 💄 Hotspot Stoppe                               | ed .               | Ø                       |  |  |  |  |
| Settings Client                                | ts                 |                         |  |  |  |  |
| Create a                                       |                    |                         |  |  |  |  |
| Wi-Fi Hotspot                                  | Wired Router       | Wi-Fi Repeater          |  |  |  |  |
| Internet to Shar                               | e                  | Help me pick            |  |  |  |  |
| Qualcomm Athe                                  | eros AR8171/8175 P | CI-E Gigabit Et 🝷       |  |  |  |  |
| Network Access                                 |                    |                         |  |  |  |  |
| Routed                                         |                    | <ul> <li>MAX</li> </ul> |  |  |  |  |
| Hotspot Name                                   |                    |                         |  |  |  |  |
| Connectify-me PR0                              |                    |                         |  |  |  |  |
| Password                                       |                    |                         |  |  |  |  |
| 19951995 Hide                                  |                    |                         |  |  |  |  |
| Firewall                                       |                    |                         |  |  |  |  |
| Allow Internet Access                          |                    |                         |  |  |  |  |
| Allow Local Network Access                     |                    |                         |  |  |  |  |
|                                                |                    |                         |  |  |  |  |
|                                                |                    |                         |  |  |  |  |
|                                                |                    |                         |  |  |  |  |
|                                                | Start Hotspot      |                         |  |  |  |  |
| RECENT BLOG                                    | G POSTS            |                         |  |  |  |  |
| User Spotlight: Better Streaming While Travel. |                    |                         |  |  |  |  |
| octang cood o                                  | the connectivy     |                         |  |  |  |  |

3.เครื่อง Client (ชื่อ PiNiCKiO)

3.1>>เปิด Wi-Fi เลือกเชื่อมต่อกับเครื่อง Server คลิก(Connectify-me)

| eeee TRUE-H    | 02:06 | @ 100% <b></b>  |
|----------------|-------|-----------------|
| 🕻 การตั้งค่า   | Wi-Fi |                 |
|                |       |                 |
| Wi-Fi          |       |                 |
| เลือกเครือข่าย |       |                 |
| @TRUEWIF       | 1     | <b>२</b> (i)    |
| AndroidAP      |       | <b>₽</b> ╤ (j)  |
| BansabaiW      | F 3   | <b>२</b> (i)    |
| BansabaiW      | F2    | <b>?</b> (j)    |
| BansabaiW      | F4    | <b>२</b> (i)    |
| Connectify     | -me   | <b>₽ 奈 (j</b> ) |
| Floor3         |       | <b>२</b> (j)    |
| LungMor        |       | <b>₽</b> ╤ (j)  |
| OBSB2          |       | ₽ ╤ (j)         |
|                |       | $\sim$          |

3.1.2>>ใส่รหัสผ่านให้ตรงกับเครื่อง Server (19951995)

| •••• TRUE                          | -Н 02:07 |      |       | 0      | @ 100% <b>—</b> |   |      |                     |
|------------------------------------|----------|------|-------|--------|-----------------|---|------|---------------------|
| ป้อนรหัสผ่านสำหรับ "Connectify-me" |          |      |       |        |                 |   |      |                     |
| ยกเลิก                             |          | i    | ไอนรา | หัสผ่า | น               |   | เข้า | ร่วม                |
|                                    |          |      |       |        |                 |   |      |                     |
| รหัสผ่าน                           |          | •••• | ••••  | •      |                 |   |      |                     |
|                                    |          |      |       |        |                 |   |      |                     |
|                                    |          |      |       |        |                 |   |      |                     |
|                                    |          |      |       |        |                 |   |      |                     |
|                                    |          |      |       |        |                 |   |      |                     |
|                                    |          |      |       |        |                 |   |      |                     |
|                                    |          |      |       |        |                 |   |      |                     |
|                                    |          |      |       |        |                 |   |      |                     |
|                                    |          |      |       |        |                 |   |      |                     |
| 1 2                                | 3        | 4    | 5     | 6      | 7               | 8 | 9    | 0                   |
|                                    |          |      |       |        |                 |   |      |                     |
| - []                               | :        | ;    | (     | )      | ₿               | & | @    | ″                   |
| #+=                                |          |      | 1.    | 2      | 1               | , |      | $\langle X \rangle$ |
|                                    | ·        | '    |       |        | •               |   |      |                     |
| ABC space                          |          |      |       |        | Joi             | n |      |                     |

2.3 วิธีหยุดการเชื่อมต่อ

2.3.1>>คลิกเข้าไปที่ ปุ่ม show hidden icon

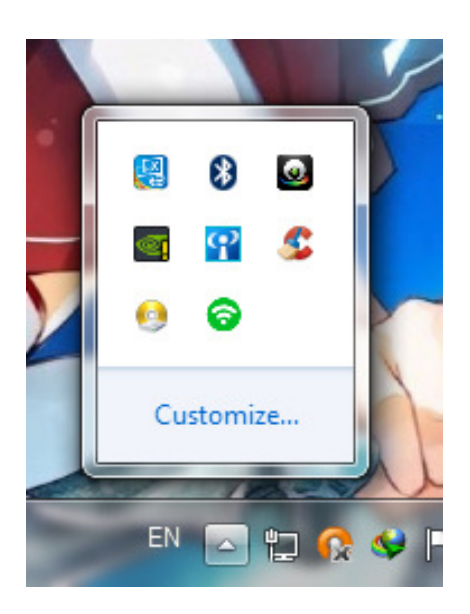

2.3.2>>คลิกขวาที่ไอคอน รูปสัญญาน Wi-Fi แล้วคลิก Exit

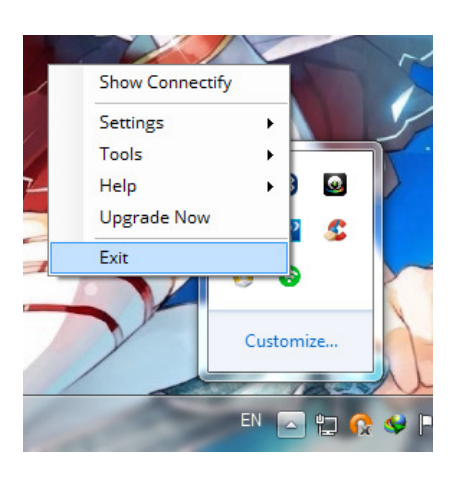

2.3.3>>คลิก Yes เพื่อยืนยันการออกจากโปรแกรม

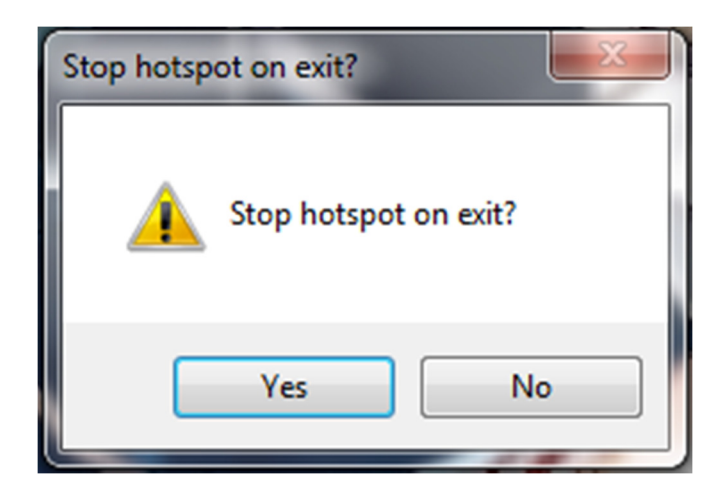

<u>ผลลัพธ์</u>

#### เครื่อง Client

| ••••• TRUE-H 穼 02:07              | 100%               |
|-----------------------------------|--------------------|
| < การตั้งค่า Wi-Fi                |                    |
| Wi-Fi                             |                    |
| <ul> <li>Connectify-me</li> </ul> | ₽ 🗢 (j)            |
| เลือกเครือข่าย                    |                    |
| @TRUEWIFI                         | <b>२</b> (i)       |
| AndroidAP                         | ∎ <del>ຈ</del> (i) |
| BansabaiWF1                       | <b>奈</b> (i)       |
| BansabaiWF4                       | <b>२</b> (i)       |
| BansabaiWFG                       | <b>२</b> (i)       |
| Floor3                            | <b>∻</b> (i)       |
| TrippleBear                       | <b>₽</b> ╤ (j)     |
| อื่นๆ                             |                    |
|                                   |                    |
| و سر و و م                        | $\frown$           |

# เครื่อง Server

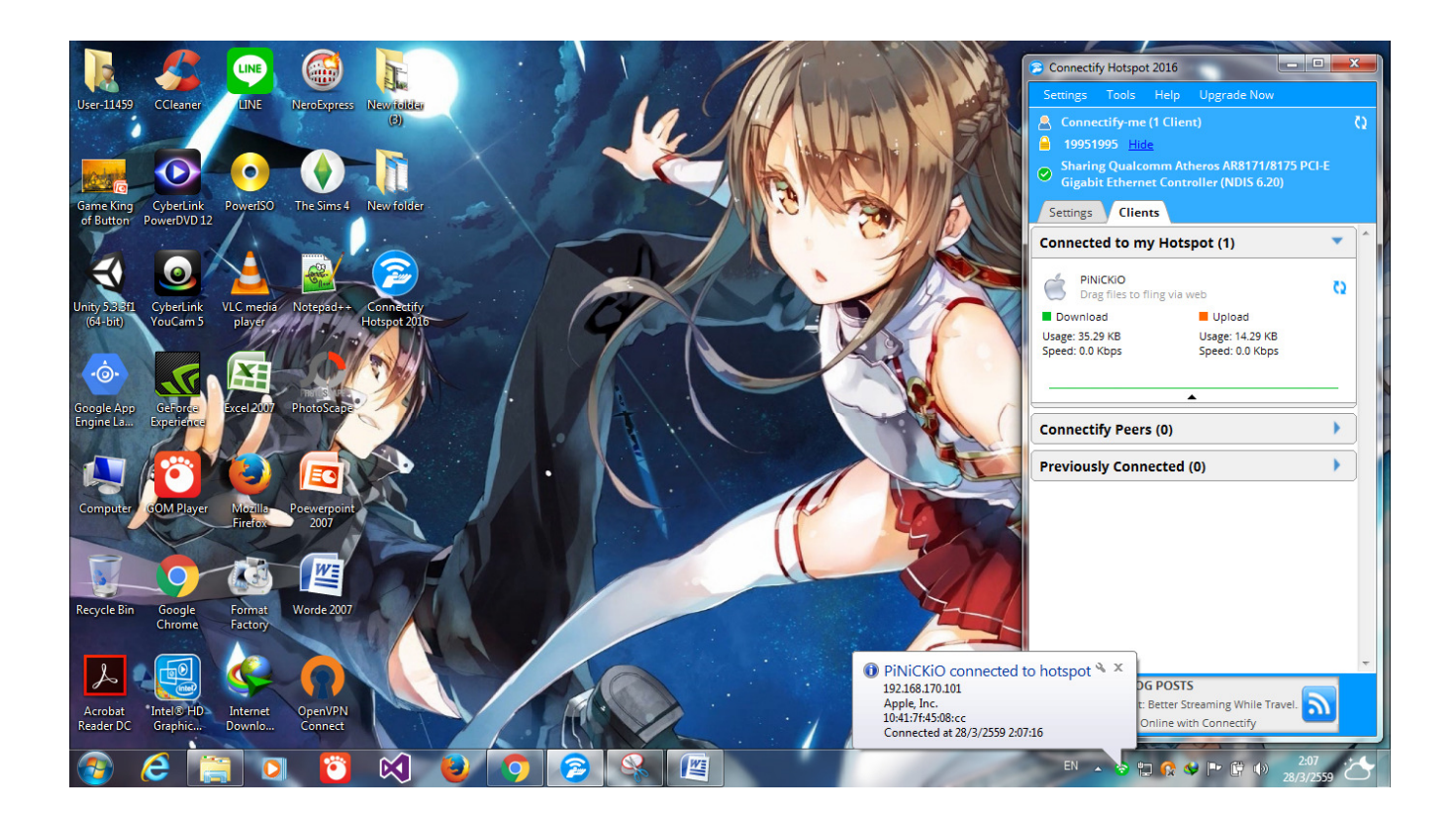

# แอพพลิเคชั่น Portable Wi-Fi hospost

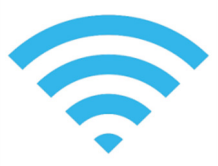

เป็นแอพพลิเคชั่นที่สามารถช่วยให้โทรศัพท์มือถือ แชร์ Wi-Fi ได้ (โดยที่โทรศัพท์มือถือ ต้องใช้อินเทอร์เน็ต) โดยทีเครื่อง Client จะเป็น โทรศัพท์ หรือ คอมพิวเตอร์ก็ได้

1. เมื่อลงแอพพลิเคชั่นแล้ว ให้กดเข้าไปที่แอพพลิเคชั่น (เครื่อง Server)

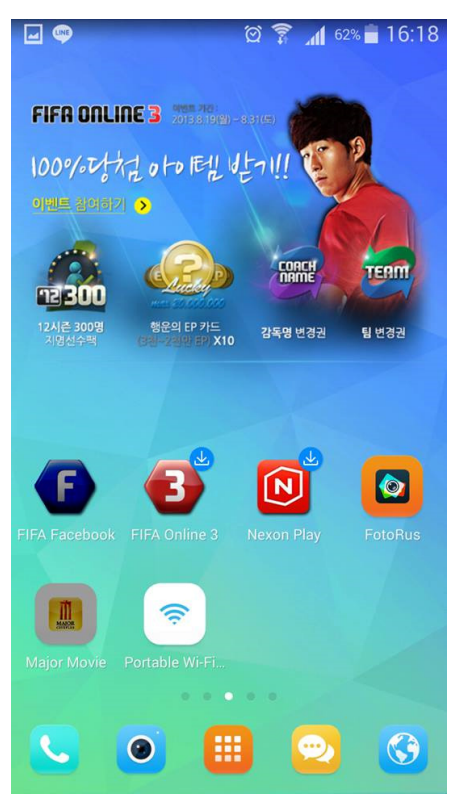

2. ทำการตั้งค่า

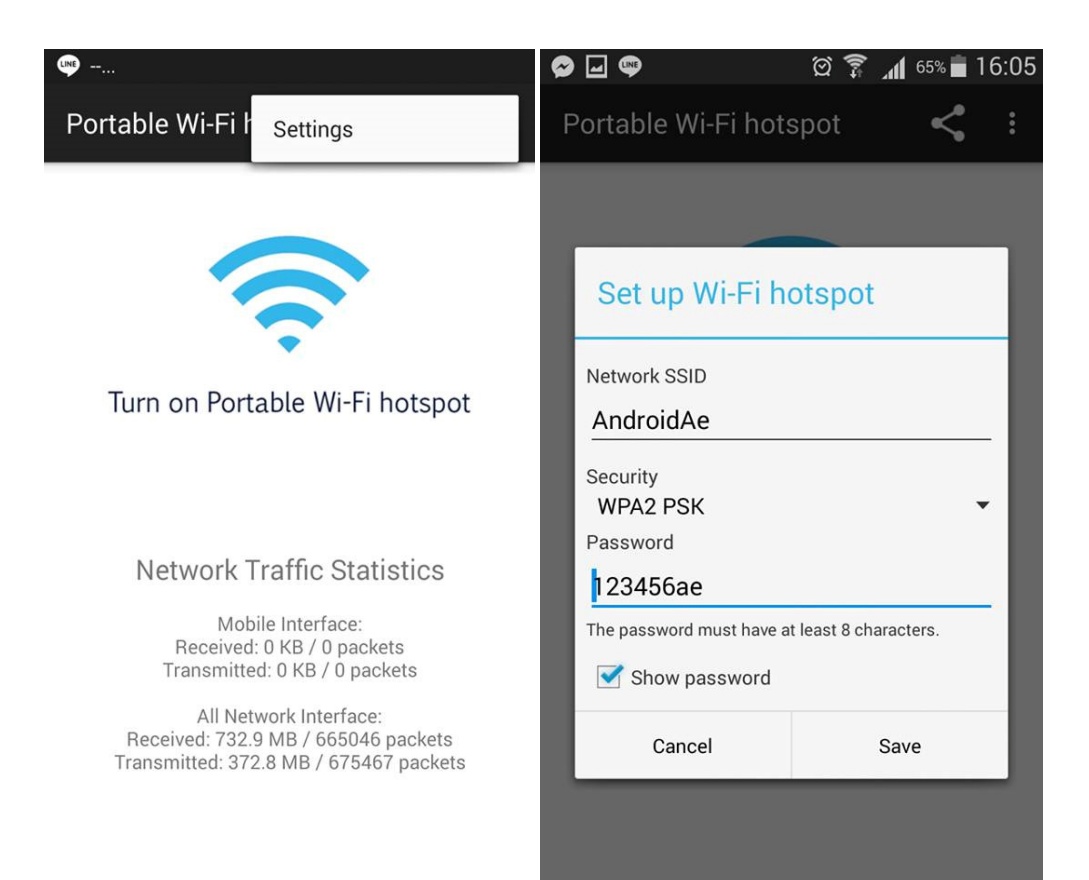

# 3. เมื่อตั้งค่าเสร็จแล้ว ให้เปิดฮอตสปอตมือถือ

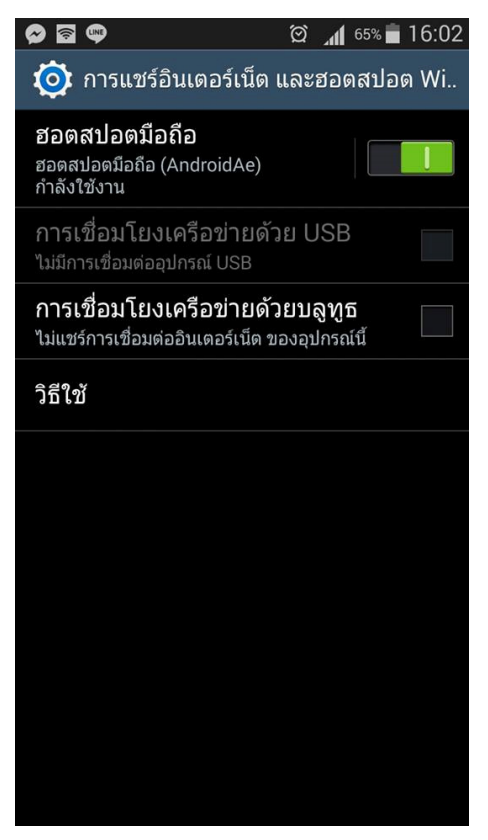

4. ให้เครื่อง Client ค้นหาสัญญาณ Wi-Fi และกดเชื่อมต่อ

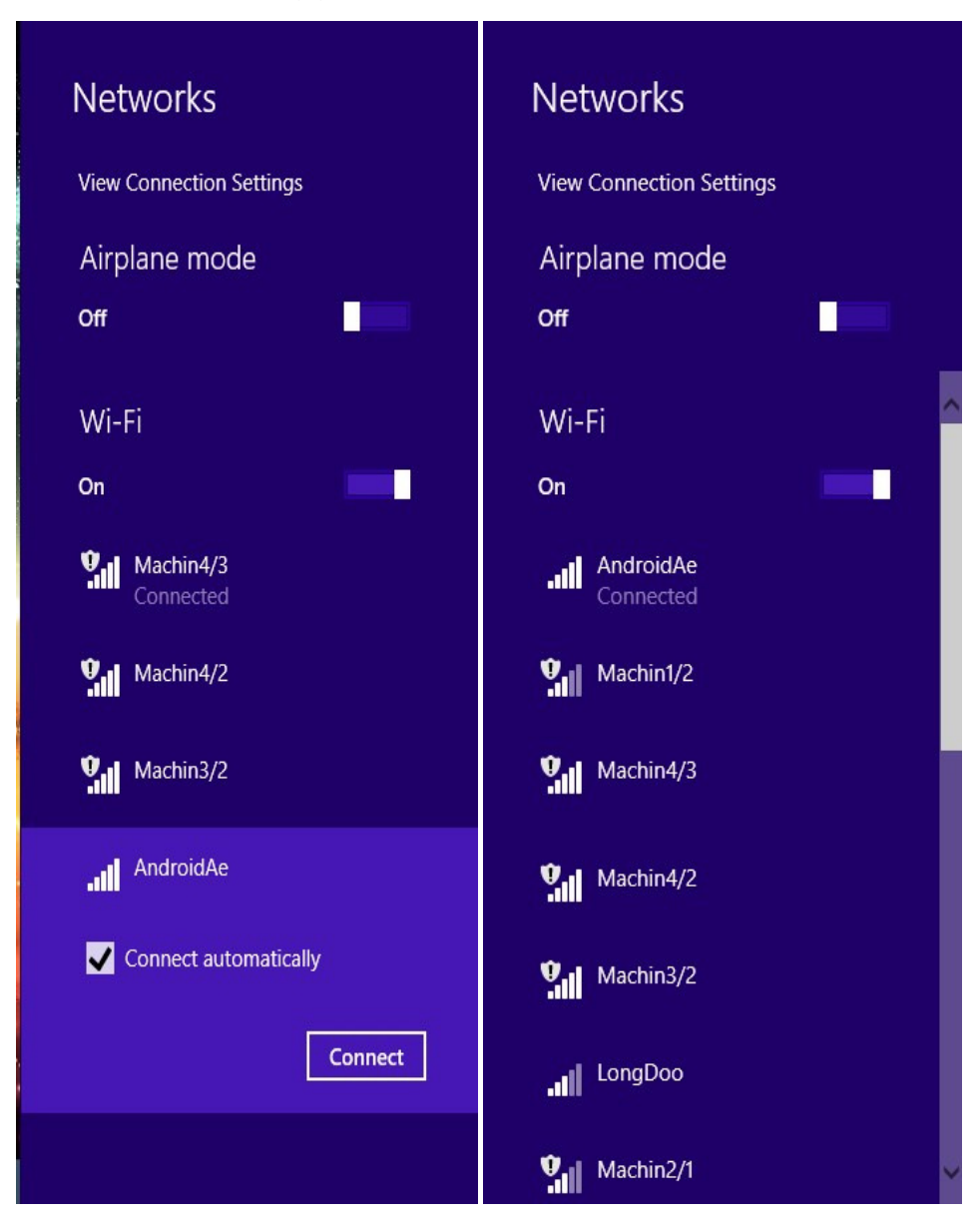